В версии Авто-Интеллект 4.7.5 используется новый SDK Автоураган 2.0.3.10, в котором используется новая версия прошивки аппаратного ключа защиты Guardant.

При переходе на новую версию Авто-Интеллект 4.7.5, с версии Авто-Интеллект 4.7.4 требуется обновить ключ аппаратной защиты Guardant программного модуля Авто-Интеллект. Обновлять ключ Guardant необходимо, если используются программные модули «Ураган» и (или) «Радар». Программный модуль «Детектор транспорта» и модуль распознавания «Поток» не требуют обновления аппаратного ключа защиты.

# Внимание!

Программные модули «Ураган» и (или) «Радар» версии Авто-Интеллект 4.7.5 не будут работать с прошивкой ключа защиты Guardant Авто-Интеллект 4.7.4.

Программные модули «Ураган» и (или) «Радар» версии Авто-Интеллект 4.7.4 не будут работать с прошивкой ключа защиты Guardant Авто-Интеллект 4.7.5.

Рекомендуем получить файл обновления версии аппаратного ключа Guardant Авто-Интеллект 4.7.4 перед установкой версии Авто-Интеллект 4.7.5.

Обновление ключа защиты Guardant Авто-Интеллект с версии 4.7.4 на версию 4.7.5 осуществляется бесплатно.

# Обновление аппаратного ключа защиты комплекса «Авто-Интеллект»

Файлы, которые будут необходимы для перепрошивки аппаратного ключа защиты, находятся в архиве warning\_update.zip (по умолчанию в Windows расширения файлов не отображаются). Распакуйте данный архив, на компьютере с установленным ПО Авто-Интеллект, кликните правой кнопкой мыши на файле warning\_update.zip, выберете в контекстном меню пункт «Извлечь все» и укажите путь для извлечения архива. В распакованной папке warning\_update будут находиться необходимые файлы. Следующим шагом необходимо установить драйвера Guardant, запустив файл setup.exe находящийся в папке \warning\_update\GuardantDrivers. После чего необходимо установить сервис, запустив файл vcredist\_x86.exe, находящийся в папке \warning\_update\VS2008\_Redist. Далее, можно перейти к основному этапу обновления аппаратного ключа защиты.

Для обновления ключа защиты программного модуля «Авто-Интеллект» следует выполнить следующие действия:

Шаг 1.Проверить конфигурацию текущего аппаратного ключа защиты. Для этого необходимо запустить программу KeyInfo.exe, находящуюся в папке \warning\_update\KeyInfo\_5.0.0\Bin. На экране появится информационное окно «KeyInfo». Элементы окна программы KeyInfo.exe описаны в Таблице 1.

| Поле         | Комментарий                                 |
|--------------|---------------------------------------------|
| Key ID       | Идентификатор ключа                         |
| Product Name | Наименование продукта, который поддерживает |
|              | ключ                                        |
|              |                                             |

Таблица 1 Элементы окна программы KeyInfo.exe

| Product Version | Версия ключа       |
|-----------------|--------------------|
| Configuration   | Конфигурация ключа |
| License         | Лицензия           |

Если в поле «Product Version» стоит значение «2», то обновление ключа защиты не требуется. В противном случае следует перейти к шагу 2.

Шаг 2. Сгенерировать запрос на обновление ключа. Для этого запустить программу RTKeyUpdate.exe, находящуюся \warning\_update\KeyInfo\_5.0.0\Bin. В появившемся окне установить переключатель в положение «Сгенерировать запрос на обновление ключа». Нажать кнопку «Выполнить» (см. рис. 1).

| 🛱 RTKeyUpdate 🛛 🔀                                                                        |  |  |
|------------------------------------------------------------------------------------------|--|--|
| Дистанционное обновление ключа                                                           |  |  |
| Данная утилита позволяет произвести обновление конфигурации ключа                        |  |  |
| Выберете тип действия и нажмите кнопку "Выполнить"                                       |  |  |
| Сгенерировать запрос на обновление ключа                                                 |  |  |
| Обновить ключ по полученному ответу                                                      |  |  |
| Убедитесь, что к компьютеру подсоединен только тот ключ,<br>который необходимо обновить. |  |  |
|                                                                                          |  |  |
|                                                                                          |  |  |
| English Выполнить Выход                                                                  |  |  |

Рисунок 1 Интерфейс программы RTKeyUpdate.exe

Шаг 3. Далее необходимо указать папку для сохранения файла запроса на обновление ключа и нажать кнопку «ОК» (см. рис. 2).

| Обзор папок 🔹 👔 🛛                                   |
|-----------------------------------------------------|
| Выберете папку для сохранения запроса на обновление |
|                                                     |
| 🕀 🧰 SWTOOLS 📃                                       |
|                                                     |
|                                                     |
| E C 3RDPARTY                                        |
| E CONTS                                             |
|                                                     |
|                                                     |
| Папка: ТЕМР                                         |
| Создать папку ОК Отмена                             |

Рисунок 2. Окно ввода имени файла

При успешной генерации файла запроса появится информационное окно (см.рис. 3)

| RTKeyUpdate.exe 🛛 🔀 |                                                                                                    |
|---------------------|----------------------------------------------------------------------------------------------------|
| <b></b>             | Файл запроса на обновление ключа сгенерирован.<br>Отошлите файл C:\TEMP\232B7A70.qrd разработчику Вашего програмного продукта. |
|                     | (OK                                                                                                    |

Рисунок 3. Сообщение о генерации файла

Шаг 4. Переслать полученную информацию на <u>key@itv.ru</u> с темой письма «Обновление ключа защиты «Авто-Интеллект»».

В письме должны быть указаны:

- 1. Контактная информация (ФИО).
- 2. Название компании и телефон.
- 3. Приложить копию файла intellect.sec, расположенного в корневом каталоге установки ПК «Интеллект» версии 4.7.4.
- 4. Приложить сгенерированный файл (см. Шаг 3).

Шаг 5.Дождаться получения dmp-файла от компании ITV. Файл обновления аппаратного ключа защиты будет выслан не позднее 3 рабочих дней, с момента подтверждения получения Вашего письма.

Более подробную информацию можно получить по телефонам технической поддержки, указанным в Приложении 1.

Шаг 6.Запустить программу RTKeyUpdate.exe, находящуюся в папке

\warning\_update\KeyInfo\_5.0.0\Bin. В появившемся окне установить переключатель в положение «Обновить ключ по полученному ответу». Нажать кнопку «Выполнить» (см. рис. 4).

| 📲 RTKeyUpdate 🛛 🔀                                                                        |  |  |
|------------------------------------------------------------------------------------------|--|--|
| Дистанционное обновление ключа                                                           |  |  |
| Данная утилита позволяет произвести обновление конфигурации ключа                        |  |  |
| Выберете тип действия и нажмите кнопку "Выполнить"                                       |  |  |
| С Сгенерировать запрос на обновление ключа                                               |  |  |
| • Обновить ключ по полученному ответу                                                    |  |  |
| Убедитесь, что к компьютеру подсоединен только тот ключ,<br>который необходимо обновить. |  |  |
| English Выполнить Выход                                                                  |  |  |

Рисунок 4. Интерфейс программы RTKeyUpdate.exe

| Загрузить фай                                                           | л обновления ключа                                    | ? 🗙     |
|-------------------------------------------------------------------------|-------------------------------------------------------|---------|
| Папка:                                                                  | 🞯 Рабочий стол 💌 🖛 🛍 📸 🗰 •                            |         |
| Недавние<br>документы<br>Рабочий стол<br>Мои документы<br>Мой компьютер | БМой документы<br>Я<br>Сетевое окружение<br>■ key.dmp |         |
| окружение                                                               | Имя файла: key.dmp                                    | )ткрыть |
|                                                                         | Тип файлов: RTKeyUpdate Files(.dmp)                   | Этмена  |

Шаг 7.В открывшемся окне указать имя полученного dmp-файла (см. рис. 5).

Рисунок 5. Окно ввода имени файла

Шаг 8. Для проверки корректного обновления ключа защиты необходимо запустить программу «KeyInfo.exe».

В результате запуска появится информационное окно (см.Рисунок 6):

| 🚺 KeyInfo ver 4.0.0 |                     | _ 🗆 🗙 |
|---------------------|---------------------|-------|
| Key ID              | 232B7A70            |       |
| Product Name        | URM SDK + RADAR SDK |       |
| Product Version     | 2                   |       |
| Configuration       | UNKNOWN             |       |
| Licence             | FULL                |       |
| 🔁 Refresh           |                     |       |

Рисунок 6. Информационное окно утилиты «KeyInfo».

При корректном обновлении в поле «Product Version» будет указано значение «2».

Шаг 9.Процесс обновления аппаратного ключа защиты модуля «Авто-Интеллект» завершен.

Примечание. Обновление ключа защиты осуществляется бесплатно.

# Приложение 1.

## Россия

Центральный офис Москва 127486, г. Москва, Дмитровское шоссе, д. 93, корп. 1 Телефон/факс: (495) 775-61-61 Схема проезда в московский офис

Санкт-Петербург 190031, г. Санкт-Петербург, ул. Ефимова, д. 4а, оф. 511. м. «Сенная площадь». Телефон/факс: (812) 441-33-22 Схема проезда в санкт-петербургский офис

Казань 420045, Республика Татарстан, г. Казань, ул. Н. Ершова, д. 29Б Телефон/факс: (843) 519-46-86, 519-46-87 Схема проезда в казанский офис

#### Краснодар

г. Краснодар, ул. Красных партизан, д. 28 Телефон/факс: (861) 221-58-29, 8-918-962-13-37 Схема проезда в краснодарский офис

### Нальчик

360000, Кабардино-Балкарская республика, г. Нальчик, ул.Пушкина, д. 85, оф. 204 Телефон/факс: (8662) 44-14-80, 44-13-20 Схема проезда в нальчикский офис

#### Новосибирск

630091, г. Новосибирск, ул. Советская, д. 64, оф. 705 Телефон/факс: (383) 334-08-86 Схема проезда в новосибирский офис

Омск 644007, г. Омск, ул. Герцена - ул.Фрунзе, д. 18/80, оф. 726/5 Телефон/факс: (3812) 433-141, 433-142 Схема проезда в омский офис

Ростов-на-Дону 344007, г. Ростов-на-Дону, ул. Социалистическая, д. 74, оф. 805 Телефон/факс: (863) 200-30-24 Схема проезда в ростовский офис

Самара 443069, г. Самара, ул. Авроры, д. 110, оф. 332 Телефон/факс: (846) 273-35-40 Схема проезда в самарский офис

### Красноярск

660077, г. Красноярск, ул. Авиаторов д. 19, стр. 3, оф. 417 (МВДЦ «Сибирь»). Телефон: (391) 228-83-77, 228-83-76 Схема проезда в красноярский офис

# <u>Казахстан</u>

Алма-Ата 050004, г. Алма-Ата, ул. Сейфуллина, д. 553, оф. 12 Телефон/факс: +7 (727) 267-60-40, 272-15-18 Схема проезда в алмаатинский офис

# <u>Украина</u>

Киев 01054, г. Киев, ул. Тургеневская, д. 15, оф. 75. м. "Вокзальная", м. "Университет" **Телефон/факс: +380 (44) 482-19-91** Схема проезда в киевский офис

Днепропетровск 49045, Днепропетровск, ул. Глинки, д. 2, ТРК «МОСТ-Сити центр», 4-й этаж, оф. 407. Телефон: +380 (56) 790-30-80. Схема проезда в днепропетровский офис

# Испания

c. Goya 5 26500 Calahorra La Rioja, Spain Тел./Факс: +34 (941) 13-66-60

# <u>Канада</u>

144 Front street West Suite 725 Toronto, Ontario M5J 2L7 Canada Тел./Факс: +1 (416) 410-40-59 (ext. 322)

<u>Уругвай</u> Torres Nauticas, Torre 20 Of. 1110 Montevideo, Uruguay CP 11300 Тел./Факс: +5 (982) 623-41-85